### STEP 1 -

Once you have received your passcode, go to the following url:

https://onsite.verisign.com/services/ MIBITSecurityPKI/digitalidCenter.htm

\*\*\*Note: The URL is case sensitive; you must key it in exactly as it is shown.\*\*\*

It will bring you to the MIB Digital ID Center at VeriSign.

#### Click on ENROLL.

#### STEP 2

Complete the Enrollment form by filling in all *required* fields.

\*\*\*Note: Disregard the VeriSign example and enter the info in UPPER CASE.\*\*\*

- FIRST NAME
- LAST NAME
- Your EMAIL ADDRESS
- The PASSCODE found in the Certified Letter sent by MIB
- Your UID
- A Challenge Phrase

#### **Important Notes:**

- Your email address must match what you provided MIB on your original application.
- Your Challenge Phrase is confidential; do not share it with anyone, and please remember it as you will need it to renew your Digital ID.

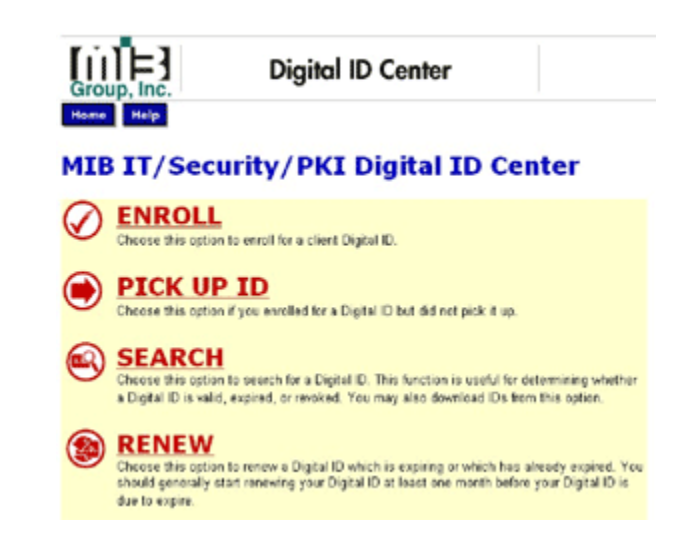

| omplete Enrollment Form                                                                                                    |                                                                                                    |
|----------------------------------------------------------------------------------------------------|----------------------------------------------------------------------------------------------------|
| Neryour Digital ID information                                                                                                    | eis i 789 and in Island with your Pintal ID and                                                                                                    |
| o vevable in the conflicace's details.                                                                                                    | nisk («9 alle introleti vitil jole trijta itolata                                                                                                    |
| First Numrie: * (regional)<br>A fearrainte initial almost<br>Energiu: Jack B.)                                                                                                    |                                                                                                    |
| cast Name: * (reserved)<br>exempte - Dee)                                                                                                    |                                                                                                    |
| Your E-moil Address: (wourse)<br>accepte - jobsegverkien carry                                                                                                    |                                                                                                    |
| Prevalander (meganat)                                                                                                    |                                                                                                    |
| UID: * (required)                                                                                                    |                                                                                                    |
| hellenge Phrese<br>te Challange Phrese is a unique phrese that prove<br>gital ID. Do not share it with anyone. Do not lose<br>new year Digital IID.                                                       | ets you againet unauthorized action on your<br>4. You will weed it when you want to revoke or                                                           |
| Inter Challenge Phrase: (meaned)<br>Io wit use stylpunctuation                                                                                                    |                                                                                                    |
|                                                                                                    |                                                                                                    |
| ptione is Enter Comments<br>some cases, your administrate will incruch you<br>you and the cominate when is the faild. The drai<br>of a year submitting the application. This comm<br>of a year submitting | to lease. Shake? Secret internation (in see only<br>inistrator uses this anared secret to write that it<br>set will not be included in your Olgital ID. |
|                                                                                                    | 2                                                                                                    |

• The *Optional: Enter Comments* field is not required.

Press Submit once all required fields are entered.

## STEP 3

This screen appears asking you to confirm your email address, plus gives you the opportunity to change it if it had been entered incorrectly.

Click OK to confirm your email address.

| Microsoft Internet Explorer 🛛 🔀 |                                                                                                    |  |
|---------------------------------|----------------------------------------------------------------------------------------------------|--|
| 2                               | Confirm yeur o mail ad drosss<br>chronstemet .com                                                        |  |
|                                 | If your e-mail address is correct, click CK. If hot, dick CARCEL and correct $k$ in the enrollment form. |  |
|                                 | If the e-meil address is not correct, you will not be able to use your Digital $\mathbb{D}_{\tau}$       |  |
|                                 | DK Cance                                                                                                 |  |

## STEP 4

This screen appears asking if you want your certificate.

\*\*\*Note: The Potential Scripting Violation is a Microsoft<sup>®</sup> warning; please disregard. For details on this warning, refer to MS Security Bulletin 0247. This is actually asking if you want your certificate.\*\*\*

Clicking "Yes" will generate your Digital Certificate.

Click Yes.

### STEP 5

This screen appears asking to install and run the VeriSign Configuration Checker.

\*\*\*Note: Depending on your browser configuration, this window may not appear. \*\*\*

The configuration checker is verifying that your system will function with a VeriSign Digital Certificate.

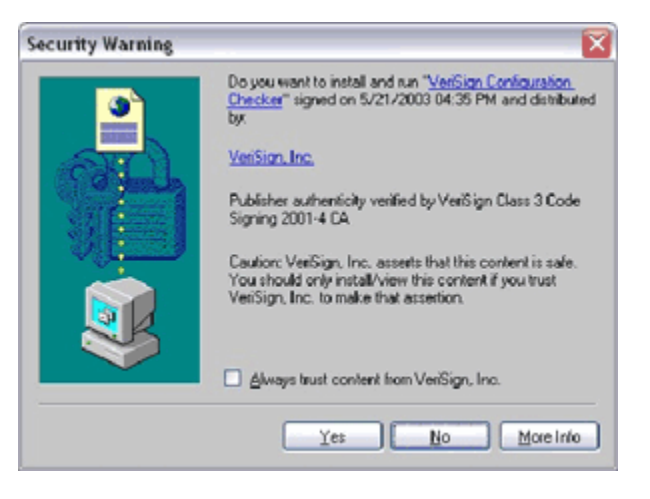

Click Yes.

|  | This Web site is requesting a new certificate on your behalf. You should allow only trusted Web sites to request a certificate for you. |
|--|----------------------------------------------------------------------------------------------------|
|--|----------------------------------------------------------------------------------------------------|

## STEP 6

If your browser security is set to less than High, this screen will appear.

Click on Set Security Level.

| Creating a new RSA exchange key |                                                 |
|---------------------------------|-------------------------------------------------|
|                                 | An application is creating a Protected item.    |
|                                 | CryptoAPI Private Key                           |
|                                 | Security level set to Medium Set Security Level |

## STEP 7

This screen appears.

\*\*\*Note: The Creating a new RSA exchange key message indicates that a public key (your Digital ID) is being created.\*\*\*

Click on High.

Click on Next.

| Creating a new RSA ex | xchange key Image: Second Second |
|-----------------------|----------------------------------------------------------------------------------------------------|
|                       | < Back Newt > Cancel                                                                                                    |

# STEP 8

This screen appears for you to create a Password.

\*\*\*Note: Depending on your permission level, the area beside Password for: may be grayed out. If it is blank, key in your first initial and your last name.\*\*\*

A Password can consist of any alphanumeric values, however, it is case sensitive.

Rekey your Password for confirmation.

|    | Create a password t | o protect this item.  |
|----|---------------------|-----------------------|
| 20 | Create a new parsw  | rord for this item.   |
|    | Password for:       | CryptoAPI Private Key |
| Ť  | Password            |                       |
|    | Confirm:            |                       |
|    |                     |                       |
|    | < Back              | Einith Cancel         |

Constitution of the second

Click Finish.

### STEP 9

This screen appears.

Click OK.

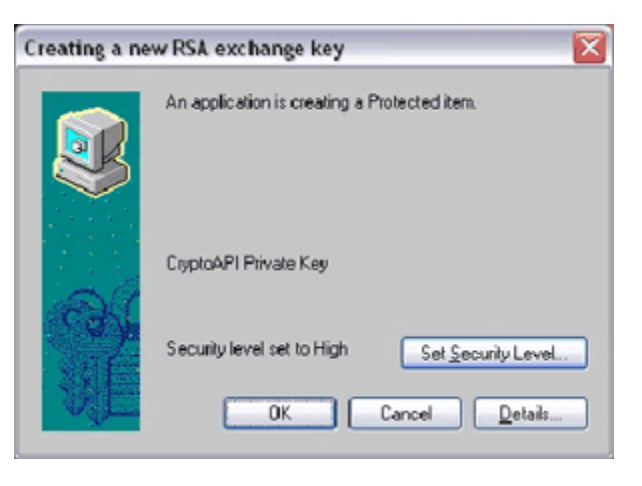

## STEP 10

This screen appears.

\*\*\*Note: Again, the Potential Scripting Violation heading is a Microsoft<sup>®</sup> warning. Ignore and see the previous note for further information. This message is actually asking if you want to add your certificate to your browser.\*\*\* Click Yes.

This '*Congratulations*' web page appears indicting that your Digital ID has been successfully generated and installed.

Print this page for your records and close the window.

\*\*\*Note: If you get a Password Mismatch error during enrollment, go back to Step 23 and make sure you entered everything in UPPER CASE.\*\*\*

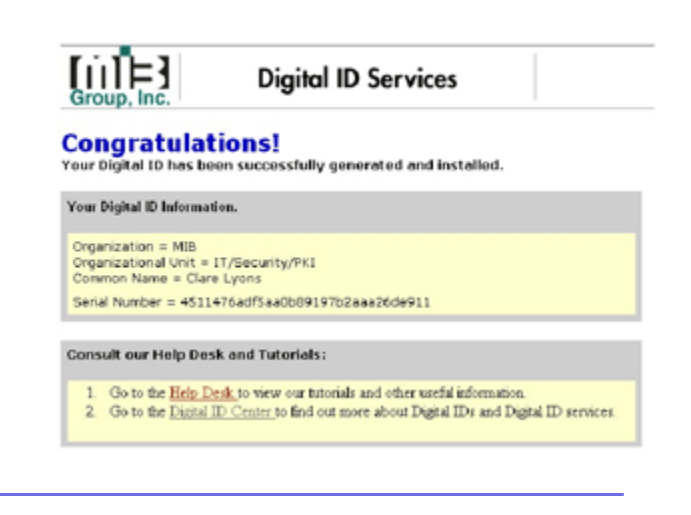

# Questions?

If you have any questions or require assistance in the installation of your VeriSign Digitial ID, contact MIB's Help Desk at 1-800-343-7404, option 1, or email them at <u>helpdesk@mib.com</u>.

© 2000-2010 MIB Group, Inc., All Rights Reserved.